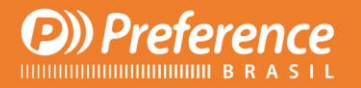

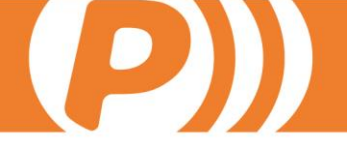

## MÉTODO DE ANGULAÇÃO DE TIPOLOGIAS

- 1. Crie um novo contorno;
- 2. Insira um Delimitador Vertical (Shift 2);
- 3. Selecione o Delimitador Vertical, clique com o botão direito > Propriedades;
- 4. No campo Ângulo, coloque o ângulo desejado, por exemplo: 90;
- 5. Selecione o módulo esquerdo, clique com o botão direito > Seções do Perfil;
- 6. Na terceira referência (superior), coloque um perfil qualquer, por exemplo: CM060;
- 7. Faça o mesmo para o módulo direito;
- 8. Gere a Visualização 3D.

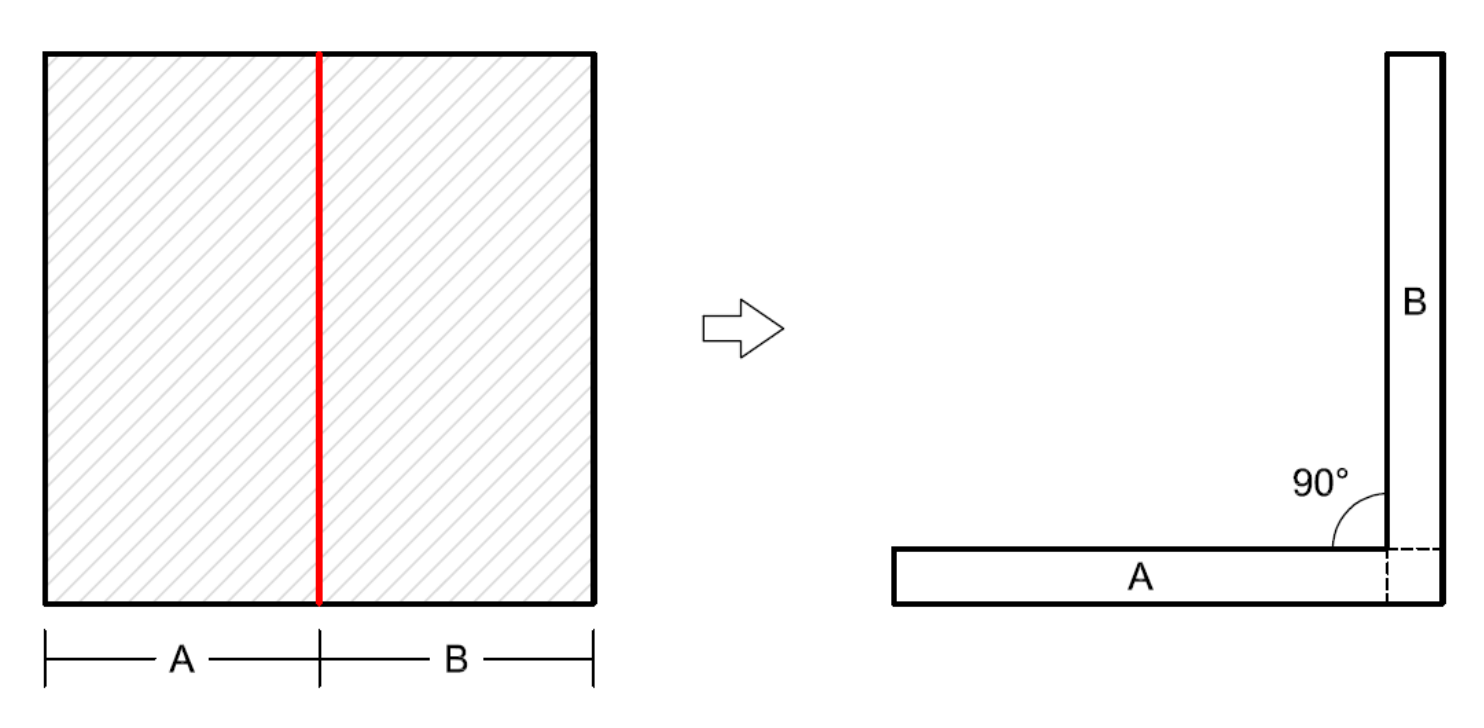

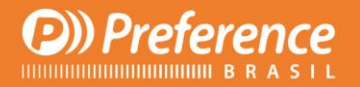

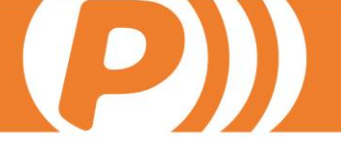

O sentido da rotação dos módulos é determinado da seguinte maneira:

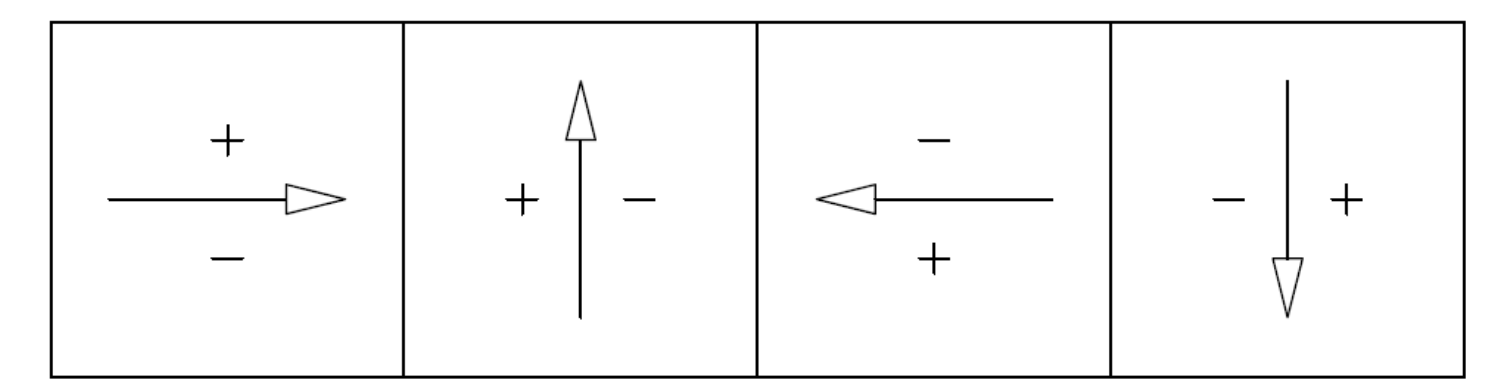

## Onde:

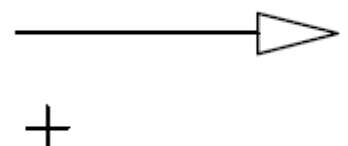

Direção do módulo até o delimitador;

Ângulo Positivo – Direção do módulo a partir do delimitador;

Ângulo Negativo – Direção do módulo a partir do delimitador.

Exemplos:

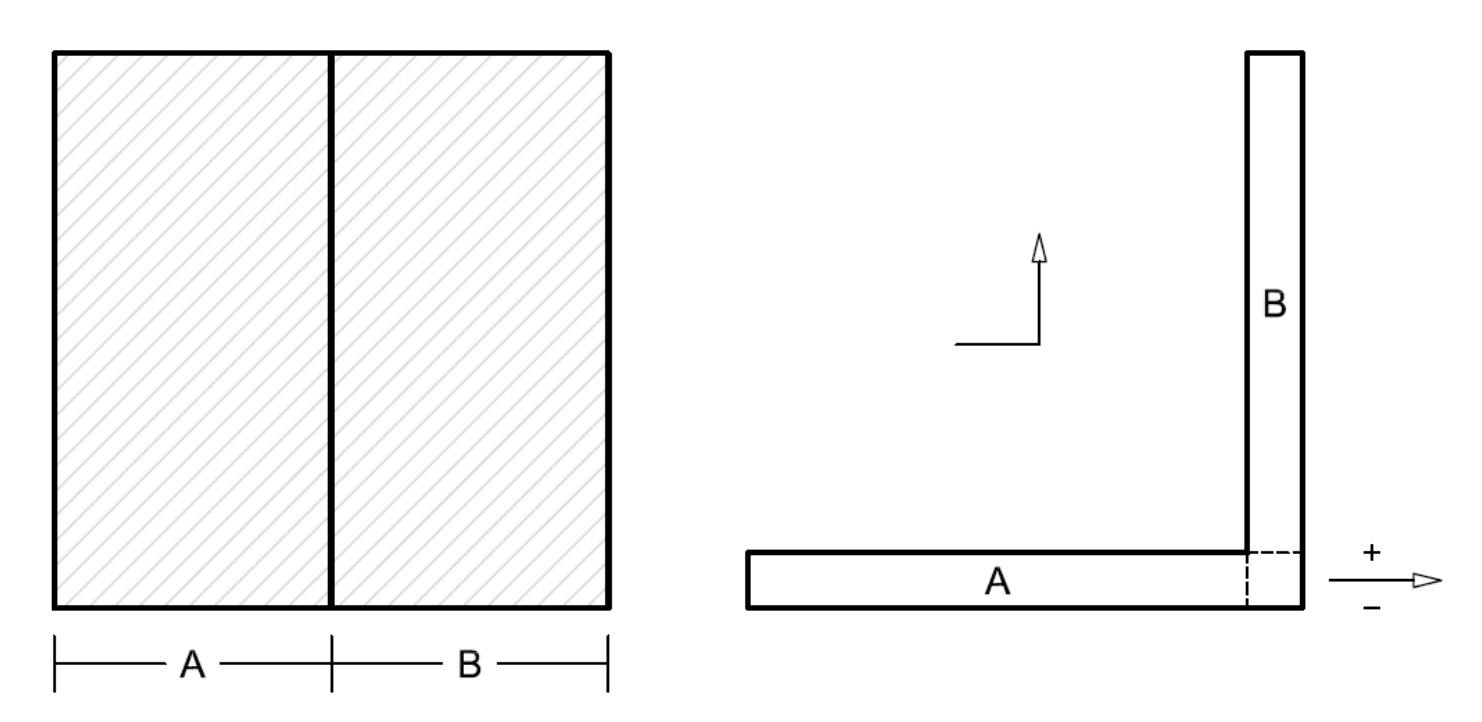

Na situação acima, a tipologia está dividida em dois módulos (A e B). O módulo A está na horizontal e o B rotaciona 90° a partir do delimitador. O sentido do módulo B está para cima, portanto seu ângulo é 90 (positivo).

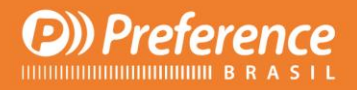

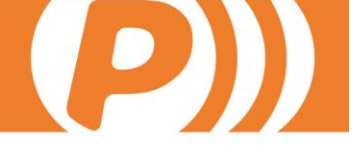

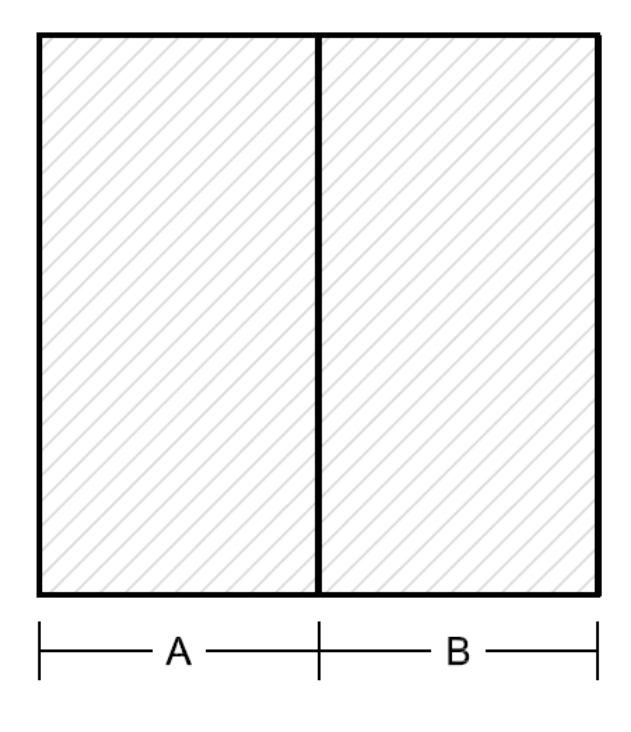

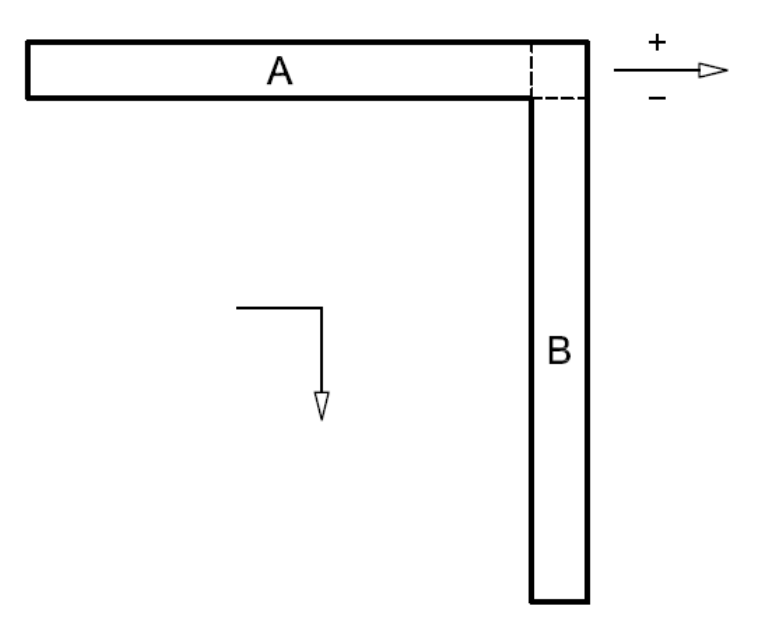

Esta situação é semelhante a anterior, porém o sentido do módulo B está para baixo. O ângulo então é -90 (negativo).

Exercício – Substitua os "?" pelos seus respectivos ângulos.

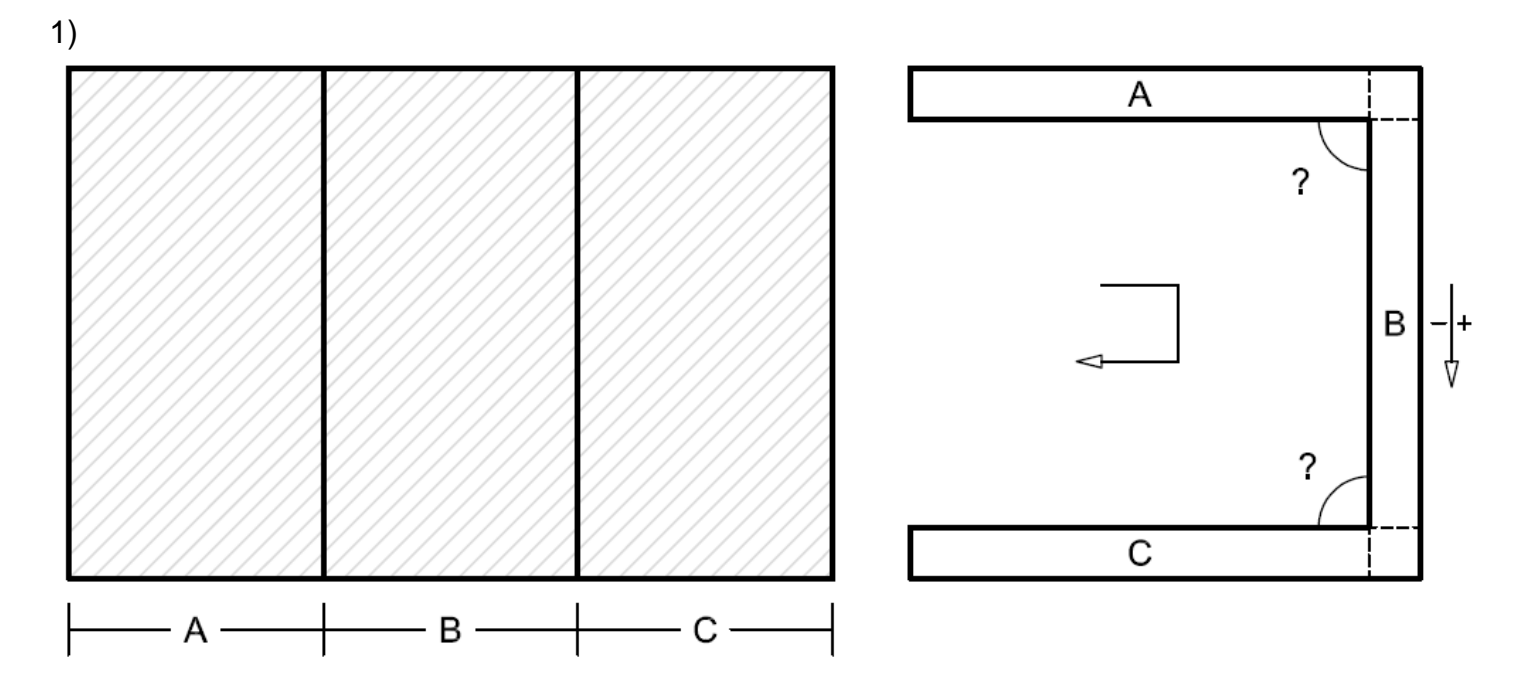

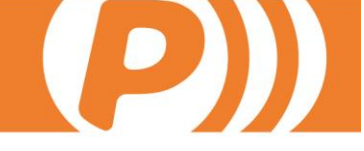

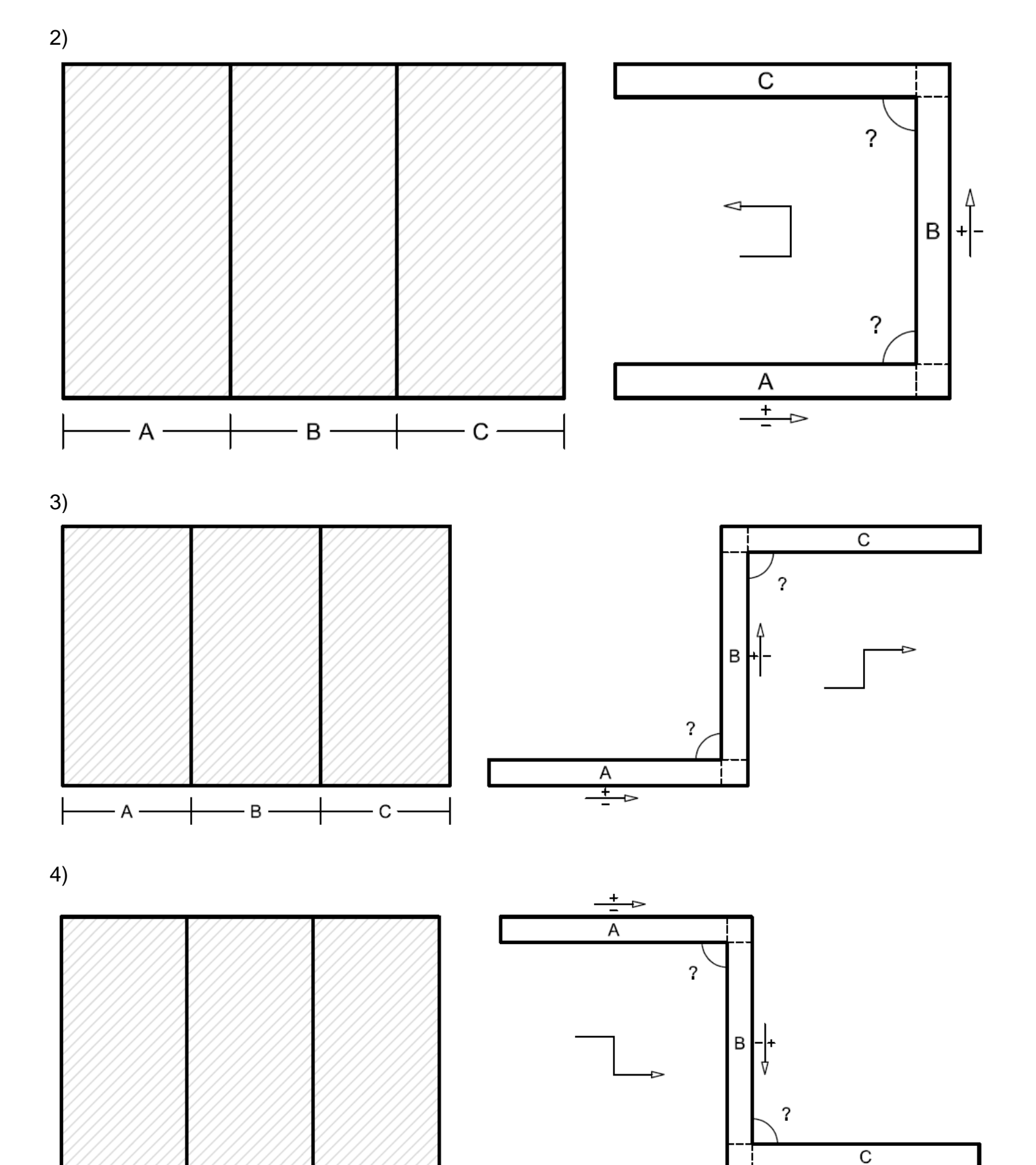

Respostas: 1) -90 / -90 ; 2) 90 / 90 ; 3) 90 / -90 ; 4) -90 / 90.

- B -

- A -

Preference
Preference

- C -